## How to Track Student Tasksheet Progress

The steps below outline how you may monitor student progress and status of tasksheet assignment completion within your CDX Online course. Note, online course tracking is only applicable when using the prescribed assignments or where custom assignment tracking is manually configured.

1. From your course's homepage, open the Course Block Drawer to the right of the page by clicking the **arrow tab**.

| CDX Online                                                | Home Dashboard My courses Site administration Certificates | Edit mode |
|-----------------------------------------------------------|------------------------------------------------------------|-----------|
| Course Set                                                | ttings Participants Grades Reports More                    |           |
| ×                                                         | Advantage - (FAT 3e) ASE 6 Electrical (UAT)                |           |
| General     Course Pretest     Chapter 56 Electrical Syst | General                                                    |           |

2. In the tab that expands, scroll as needed to find the priority completion tracking blocks labelled P-1, P-2, and P-3. Courses' tasksheet assignments are tracked in accordance with ASE priorities 1 through 3 by default, and each priority is represented by a progress block displaying the status of individual tasksheet assignments in the respective priority group.

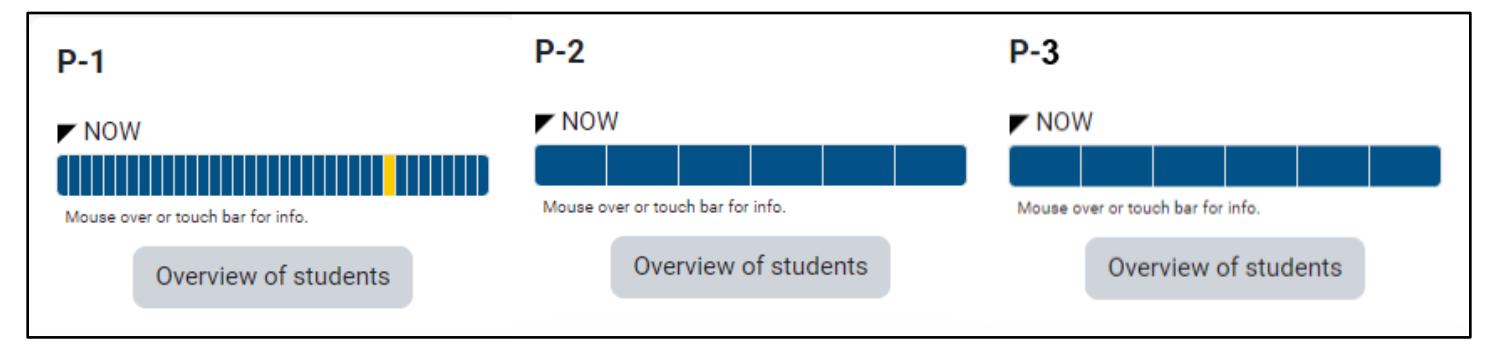

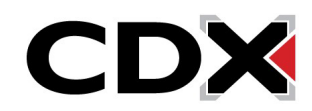

 Note, the tasksheet progress blocks reflect the individual user's status of tasksheet completion within the course. To view the tasksheet status for each of your students in the course, click Overview of students of the desired progress block.

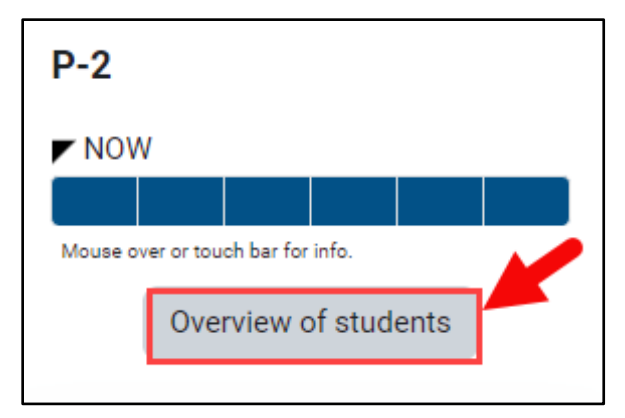

4. The following page displays tasksheet progress meters for each student enrolled in the course. Student names are listed vertically on the left, followed by the time of their latest access to the course, and their progress meters reflecting each tasksheet assignment tracked for completion in the course. The last column displays the percentage of completed items within the priority set.

| Overview of students                                               |  |  |  |  |  |
|--------------------------------------------------------------------|--|--|--|--|--|
| Visible groups     All participants \$       Role     Student \$   |  |  |  |  |  |
| First name All A B C D E F G H I J K L M N O P Q R S T U V W X Y Z |  |  |  |  |  |
| Last name All A B C D E F G H I J K L M N O P Q R S T U V W X Y Z  |  |  |  |  |  |
| First name / Last name Last in course Completion Progress          |  |  |  |  |  |
|                                                                    |  |  |  |  |  |
| Wadnesday Nevember                                                 |  |  |  |  |  |

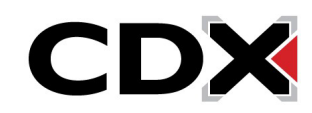

5. Each tasksheet status represented in **blue** indicates an outstanding assignment that has yet to be completed, a **yellow** item denotes that a student has submitted their work for the assignment, but it has yet to be graded, and a **green** item indicates that the student has turned in their tasksheet and it has been graded by an instructor. **Hover** your mouse over the item to reveal the specific tasksheet.

| First name 🔶 / Last name | Last in course                         | Completion Progress<br>—                                                                                                    | Progress |
|--------------------------|----------------------------------------|----------------------------------------------------------------------------------------------------|----------|
| MB Mel Brooks            | Friday, November 17,<br>2023, 10:25 AM | MAST6020 - Identify electrical/electronic modules, security systems, radios, and other accessories that require reinitialization or code entry after reconnecting vehicle battery. | 17%      |

6. Clicking an individual's tasksheet status from the progress tracker opens the assignment's submission page where you may grade, provide feedback, or allow the student a subsequent opportunity to resubmit their tasksheet as needed.

| MAST6024 - In<br>needed action. | ASSIGNMENT<br>MAST6024 - Inspect and test starter relays and solenoids; determine<br>needed action. |  |  |  |
|---------------------------------|----------------------------------------------------------------------------------------------------|--|--|--|
| To do: Receive a grade          |                                                                                                    |  |  |  |
| MB Mel Brooks (mbrooks@jb       | earning.com)                                                                                        |  |  |  |
| Submission status               |                                                                                                    |  |  |  |
| Attempt number                  | This is attempt 1.                                                                                  |  |  |  |
| Submission status               | No submissions have been made yet                                                                   |  |  |  |
| Grading status                  | Not graded                                                                                          |  |  |  |
| Editing status                  | Student can edit this submission                                                                    |  |  |  |
| Last modified                   | •                                                                                                   |  |  |  |
| Submission comments             | <ul> <li>Comments (0)</li> </ul>                                                                    |  |  |  |
| Grade                           |                                                                                                    |  |  |  |
| Grade                           |                                                                                                    |  |  |  |
| Grade out of 100                | 0 ()                                                                                                |  |  |  |
| Current grade in gradebook      | Not graded                                                                                          |  |  |  |

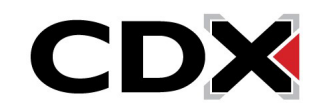